# Stamp Duty and Registration Payment Process

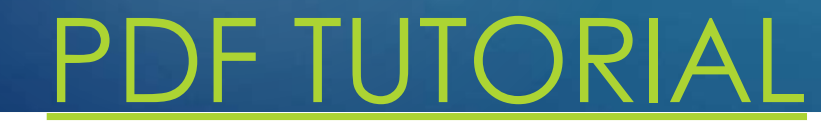

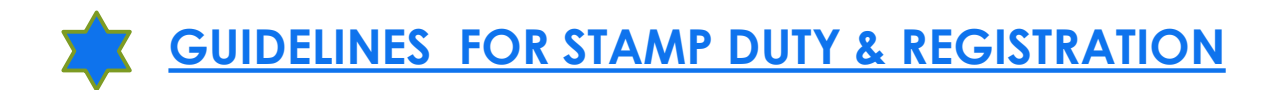

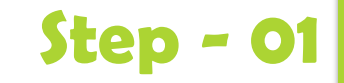

Please click on the very first link (as shown in figure)

https://gras.mahakosh.gov.in/echallan/

Gras.mahakosh

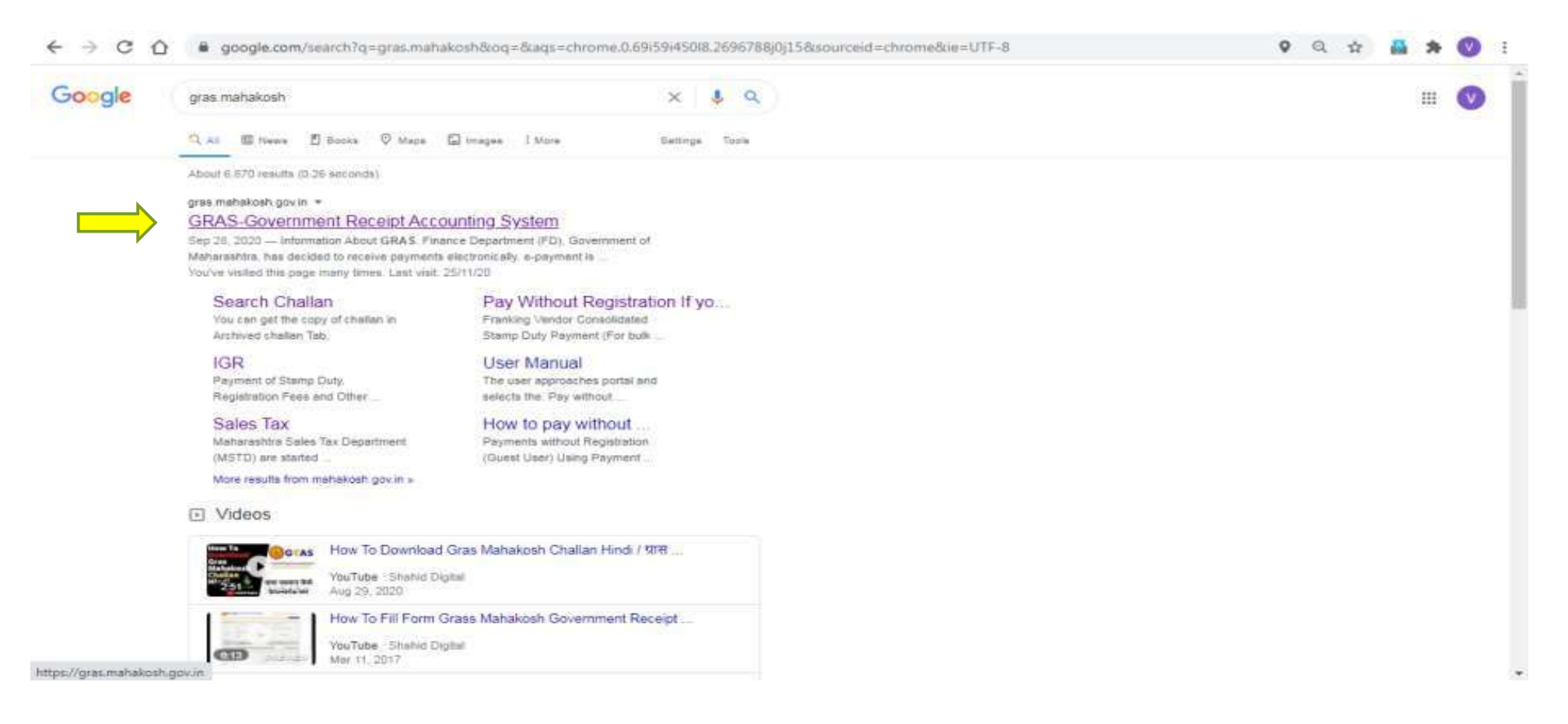

### Click on this option in square

#### **Inspector General of Registration**

# **Step - 02**

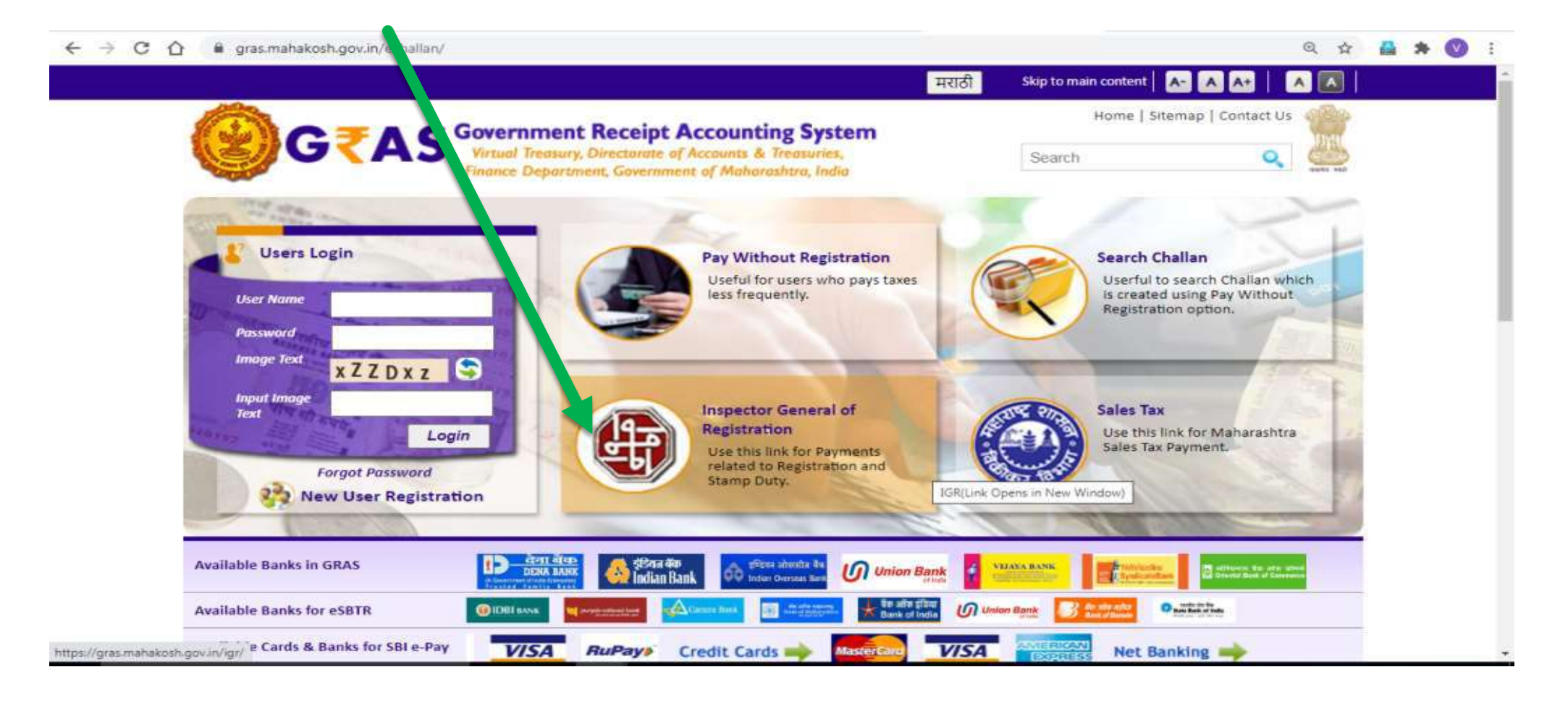

Click on this option in square

Page of department of registration and stamp will be displayed

click on following option

### **Pay without Registration**

**Step - 03** 

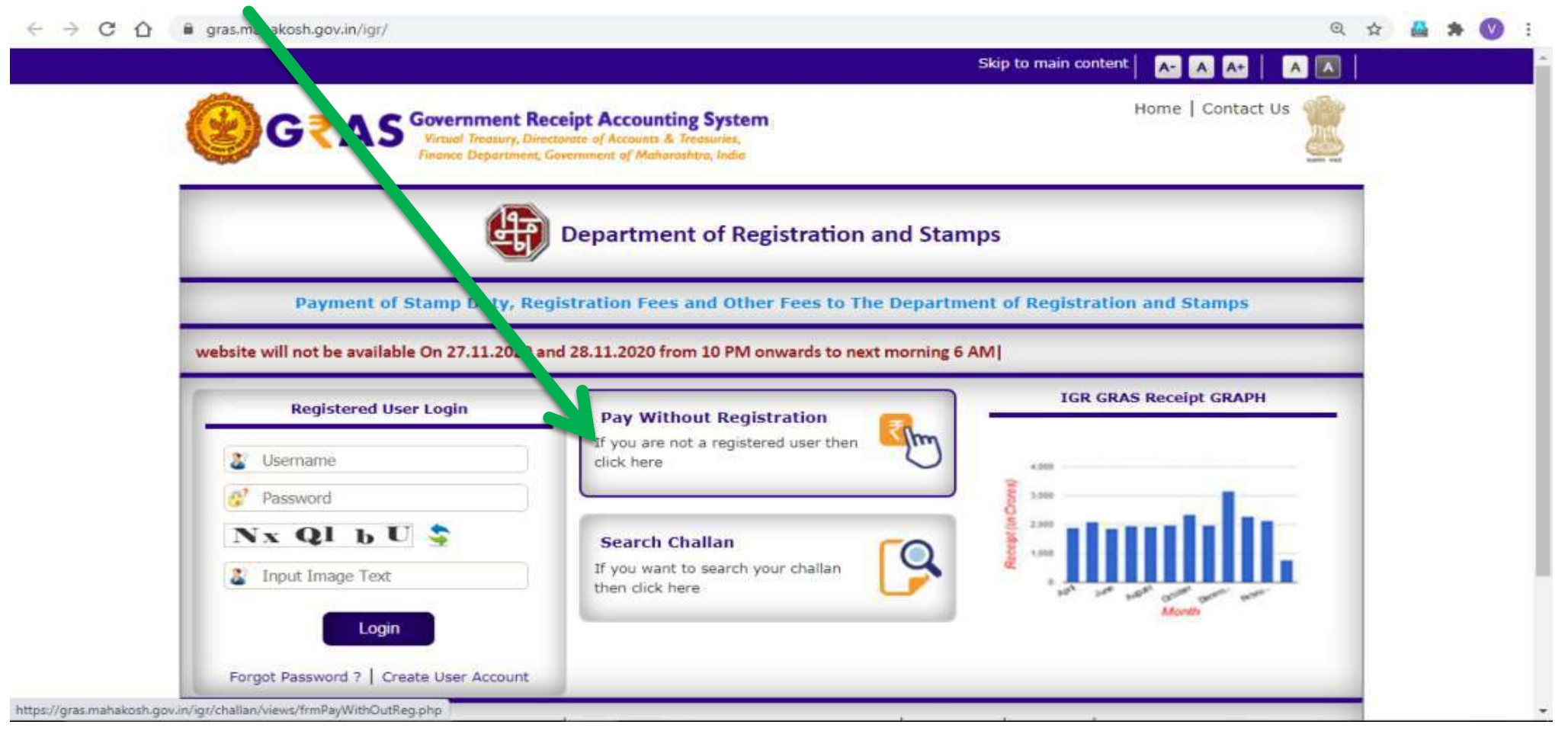

Select type of user

Citizen

۲

Click on make payment to register your document Click on Pay Stamp duty and registration fee together

|                                                                                                    | t Receipt Accounting System<br>Directorede of Accounts & Treasures,<br>nemt, Gevernment of Maharoutetro, Andro                     | Home   Contact Us |
|----------------------------------------------------------------------------------------------------|----------------------------------------------------------------------------------------------------|-------------------|
| ¢.                                                                                                    | Department of Registration and Stamps                                                                                              |                   |
|                                                                                                    | Type of User                                                                                                    |                   |
| S Citizen                                                                                                 |                                                                                                    |                   |
| Make Payment to Registe                                                                                   | r Your Document                                                                                                    |                   |
| O Pay Stamp Duty & Reg                                                                                    | stration Fee Together                                                                                                    |                   |
| <ul> <li>Pay Stamp Duty Only</li> <li>The challan prepared u</li> <li>For optionally registrab</li> </ul> | sing this option is only applicable for compulsorily registrable document.<br>le document you can avail facility of <u>eSBTR</u> . |                   |
|                                                                                                    | shu                                                                                                    |                   |

**Step - 04** 

Now fill your respective details as follows :

# Step - 05

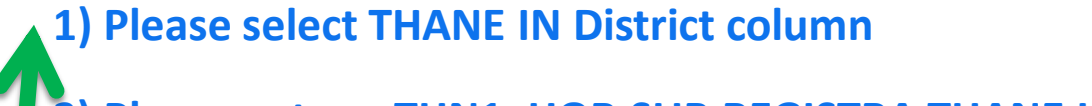

2) Please enter : THN1\_HQR SUB REGISTRA THANE URBAN 1

|                                                  | Department of Rigistration and Stamps                                      |              |  |
|--------------------------------------------------|----------------------------------------------------------------------------|--------------|--|
| <u>Citizen &gt;&gt; Stamp Duty &amp; Registr</u> | ration Fee together                                                        |              |  |
| Department Details                               |                                                                            |              |  |
| District                                         | THANE                                                                      | ~            |  |
| Category                                         | THANE City OTHANE Rural                                                    |              |  |
| In which office you want to Register             | THN1_HQR SUB REGISTRA THANE URBAN 1                                        | ~            |  |
| Jour document                                    | This Challan can be used in any sub Registrar Office of District THANE     |              |  |
| Article Code =                                   | 25.2 -Agreement to Sale/Transfer                                           | ~            |  |
|                                                  | If document is registrable under any of the above article code then only n | nake payment |  |

# Find below image need to be filled with respect to your property/flat.

**Step - 06** 

## Note: First Party means – Primary applicant name

| Payment Description                        | Amount *                 | Defendencen      |
|--------------------------------------------|--------------------------|------------------|
| Stamp Duty                                 | ₹                        | sheet for amount |
| Registration Fee                           | ₹                        | in these fields  |
| Total Amount                               | ₹0.00                    |                  |
| First Party Details (The Party who is Payi | ng)                      |                  |
| lame of Payer *                            |                          |                  |
| AN of Payer                                | Mobile Number of Paver * |                  |

# Step - 07

# Find below details need to be filled with respect to your property/flat.

| Second (Other) Party Detail   | <b>s</b> (The Party on the other Side of Trans | action)                   |        |                                |                                              |
|-------------------------------|------------------------------------------------|---------------------------|--------|--------------------------------|----------------------------------------------|
| Name of Second Party *        | RAYMOND REALTY                                 |                           |        |                                |                                              |
| PAN of Second Party           | AAACR4896A                                     |                           |        |                                |                                              |
| Property Details (The Propert | y Described in the Document Which is           | to be Registered)         |        |                                |                                              |
| Flat/Survey Number*           | FLAT NO - XXXX , XX FLOOR, T                   | OWER - XX, INVICTUS BY GS | ~      |                                |                                              |
| Locality/Road*                | VILLAGE PACHPAKHADI, TALUK                     | (A AND DISTRICT THANE     |        | This details are<br>with Raymo | e of your flat booked<br>and Realty – Please |
| Area/City *                   | THANE                                          | Pin Code*                 | 400606 | refer ye                       | our cost sheet                               |
| Property Value Details        |                                                |                           |        |                                |                                              |
| Market Value                  | ₹                                              | Cosideration Amount       | (ment) | 70067111                       |                                              |

## Fill your payment details :

e.g. Payment mode & bank as shown in figure

Enter Captcha ----> Proceed

Note: Axis bank might not support for making this payment you need make the payment using any other bank

|                       | -                         |                                 |                           |
|-----------------------|---------------------------|---------------------------------|---------------------------|
| Market Value          | ₹                         | Cosideration Amount             | ₹ 70067111                |
|                       |                           | (As Mentioned in the Documer    | nt)                       |
| Payment Mode          |                           |                                 |                           |
| Select Payment Mode * | 🔿 e-Payment 🔿 Payment Ac  | ross Bank Counter (Cash/Cheque) | Payment Gateway -SBI EPay |
|                       | O Payment Gateway -PayGov | O Payment Gateway - Bill Desk C | ) UPI                     |
| Captcha Code          | VKKBT8                    | Enter Captcha Code *            |                           |
|                       | * Marked F                | ields are Compulsory            |                           |
|                       |                           |                                 |                           |
|                       | Procee                    | ed Back                         |                           |

# IMP :- Please Note Down the GRN Number after Step No 9.

**Step - 08** 

Agree \_\_\_\_ Proceed

After clicking on proceed button a pop-up window will appear on your screen then click

on OK. After that another pop-up window will appear displaying your GRN Number

### e.g.MH000215484548754R

| gras.mahakosh.gov.in/igr/                      | challan/views/user_reg                                                 | gistration and Ilan_                                                                     | staft.php                                                                                                    |                                                                                                    |                                  | 6                                                             | Q 🕁 🏭 🕯 | • 🔘 E      |
|------------------------------------------------|------------------------------------------------------------------------|------------------------------------------------------------------------------------------|----------------------------------------------------------------------------------------------------|----------------------------------------------------------------------------------------------------|----------------------------------|---------------------------------------------------------------|---------|------------|
| Office Name KRL2<br>Location MUM<br>Year 2020- | _JT SUB REGISTRA<br>BAI<br>2021 One Time                               | gras.mahakosh.g<br>Your GRN Number                                                       | jov.in says<br>Is                                                                                                    |                                                                                                    |                                  |                                                               | -       | 6 <b>.</b> |
| Account Head Detail                            |                                                                        | MH0075669702020                                                                          | 021P                                                                                                    |                                                                                                    |                                  | Vrindavan Patil                                               |         |            |
| 0030045501 Stamp Duty                          | 5                                                                      | Note Down Your G                                                                         | RN Number For Future Referen                                                                                                    | oe .                                                                                                    | Bida                             | Flat No 905 9th Floor Elitus                                  | -       |            |
| 0030063301 Registration                        | r Fee                                                                  |                                                                                          |                                                                                                    | 10.000                                                                                                    | -                                | Wilson Nature Taluka Kuria                                    |         |            |
|                                                |                                                                        |                                                                                          |                                                                                                    | and the second second s |                                  | Mumbai                                                        |         |            |
|                                                |                                                                        |                                                                                          | -                                                                                                    | DIN                                                                                                    |                                  | 400020                                                        |         |            |
|                                                |                                                                        |                                                                                          |                                                                                                    | FIN                                                                                                    |                                  | 400010                                                        |         |            |
| -                                              |                                                                        |                                                                                          |                                                                                                    | Mobile No.                                                                                                    |                                  | 900000000                                                     |         |            |
|                                                |                                                                        |                                                                                          |                                                                                                    | Remarks                                                                                                    |                                  | SecondPartyName=Kalpataru<br>Limited~                         |         |            |
| Total Amount                                   |                                                                        |                                                                                          | 600.00                                                                                                    |                                                                                                    |                                  |                                                               |         |            |
|                                                |                                                                        |                                                                                          |                                                                                                    | Amount in Words                                                                                                    | 2                                | Six Hundred Rupees Only                                       |         |            |
| 19 <u>1</u>                                    |                                                                        |                                                                                          | Payment Dotails                                                                                                    |                                                                                                    | _                                |                                                               |         |            |
| Payment Mode Selected                          |                                                                        | SBleoay Paymen                                                                           | t Gateway                                                                                                    |                                                                                                    |                                  |                                                               |         |            |
| Bank Selected                                  |                                                                        | STATE BANK OF                                                                            | INDIA                                                                                                    |                                                                                                    |                                  |                                                               |         |            |
| All the information<br>Note" C                 | n entered is found corre<br>orrection in challen dats<br>Payment Galew | act in the above drat<br>a is not possible one<br>ray charges will be<br>Refund of chait | t I want to proceed for Online<br>re you proceed, click on Canci-<br>paid by the customer dependin<br>an will be processed by respec | Internet Banking payme<br>a button if you want to r<br>g upon the payment mo<br>two Department                                                                                                    | ent usin<br>nodify t<br>ide sele | g SBlepay Payment Gateway.<br>the above information.<br>acted |         |            |

**Step - 09** 

IMP :- Don't forget to Note Down the GRN Number after Step No 9.

# Step - 10 HOPE YOU HAVE NOTED DOWN THE CORRECT GRN NUMBER

Proceed with your payment and pay the Stamp Duty & Registration amount as required .

Kindly note no Credit Card will be accepted, for Debit Card Option only Rupay cards are accepted for payments.

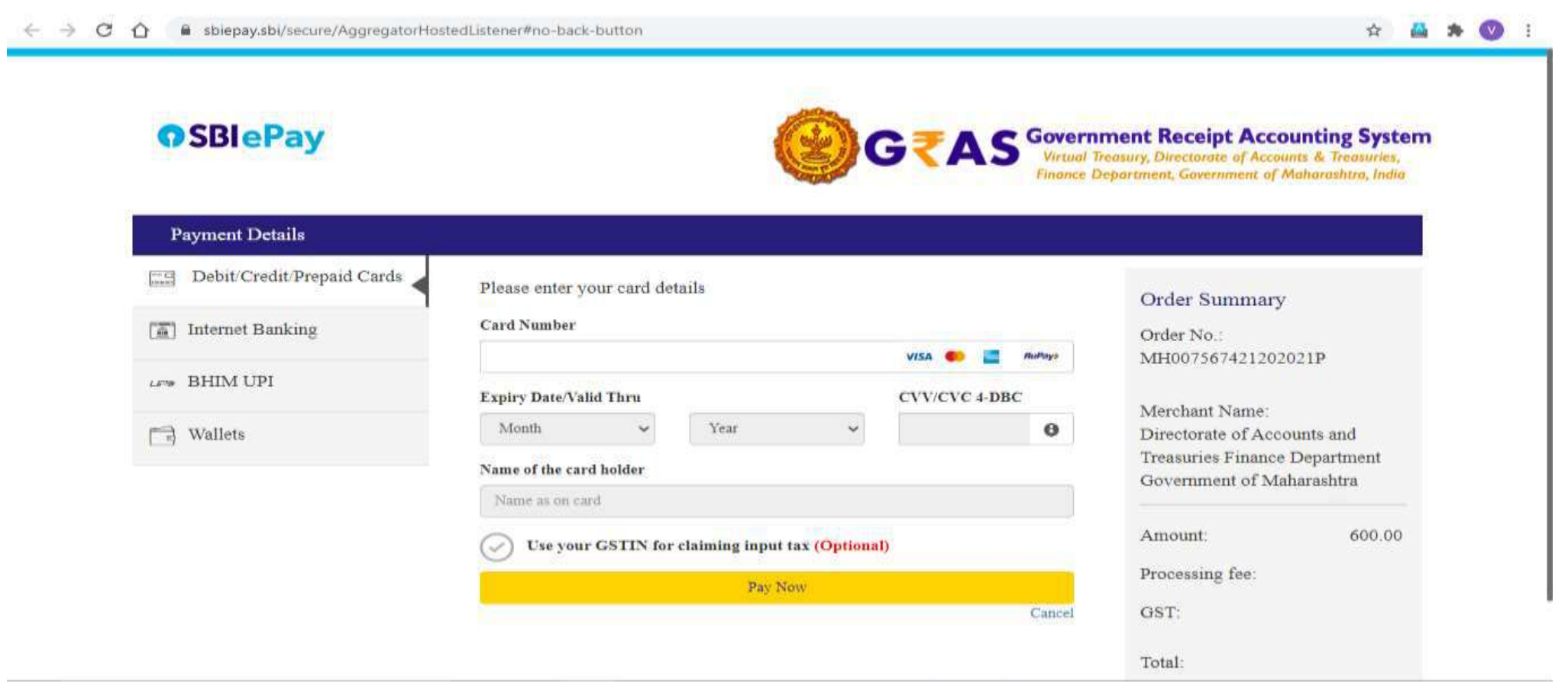

# Bank List of E Payment Option

| Se | lect Ban | k |
|----|----------|---|
|----|----------|---|

ANDHRA BANK BANK OF BARODA BANK OF INDIA BANK OF MAHARASHTRA CANARA BANK CENTRAL BANK OF INDIA DENA BANK IDBI BANK INDIAN BANK INDIAN OVERSEAS BANK PUNJAB NATIONAL BANK STATE BANK OF INDIA UCO BANK

# Bank list of Payment Across the Counter Option

#### -----Select Bank------

ANDHRA BANK BANK OF INDIA BANK OF MAHARASHTRA IDBI BANK PUNJAB NATIONAL BANK STATE BANK OF INDIA UNION BANK OF INDIA

#### Please Select

#### Please Select

AU Small Finance Bank AU Small Finance Bank - Corporate Axis Bank-Corporate Bank of Baroda Bharat Bank Canara Bank Catholic Syrian Bank Central Bank of India - Retail City Union Bank Cosmos Bank DCB Bank Personal Dhanlaxmi Bank-Corporate Dhanlaxmi Bank-Retail Federal Bank HDFC Corporate Bank HDFC Retail Bank ICICI Bank - Corporate ICICI Bank - Retail IDBI Bank-Corporate

Indian Overseas Bank

#### Indusind Bank

Jammu and Kashmir Bank Janata Sahakari Bank Ltd. Pune Karnataka Bank Ltd Karur Vysya Bank Kotak Mahindra Bank Lakshmi Vilas Bank Mehsana Urban Co. Op. Bank Ltd - Retail Punjab National Bank - Retail and Corporate Punjab and Maharashtra Co-operative Bank Ltd Punjab and Sind Bank RBL - Corporate RBL - Retail SVC Co-operative Bank Ltd - Retail South Indian Bank Tamilnad Mercantile Bank UCO Bank Retail and Corporate Union Bank Of India-Retail

Bank List for SBIepay Payment Gateway

# **Step - 11**

# After you note down the GRN :

- ▶ Go to Home page
- Click on this option in square Inspector General of Registration
- A new page will open, Click on Search Challan option (refer below print screen 1)
- A new page will open (refer below print screen 2) Enter details you had used while making the SDR payment to generate challan.
- 1. District / Bank or mode of payment from which the payment was made / SDR amount / GRN Number / Capche code **(CIN not needed)**.
- 2. Enter these details and click on search and challan will be generated.
- 3. Save/Download the challan
- 4. Share the Challan copy with us on below mention Email ID with your flat no and Tower, applicant name and mobile no.

# Print Screen 1

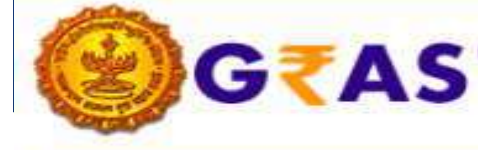

Government Receipt Accounting System Virtual Treasury, Directorate of Accounts & Treasuries, Finance Department, Government of Maharashtra, India

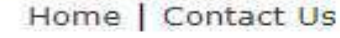

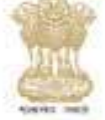

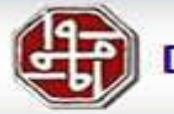

## Department of Registration and Stamps

Payment of Stamp Duty, Registration Fees and Other Fees to The Department of Registration and Stamps

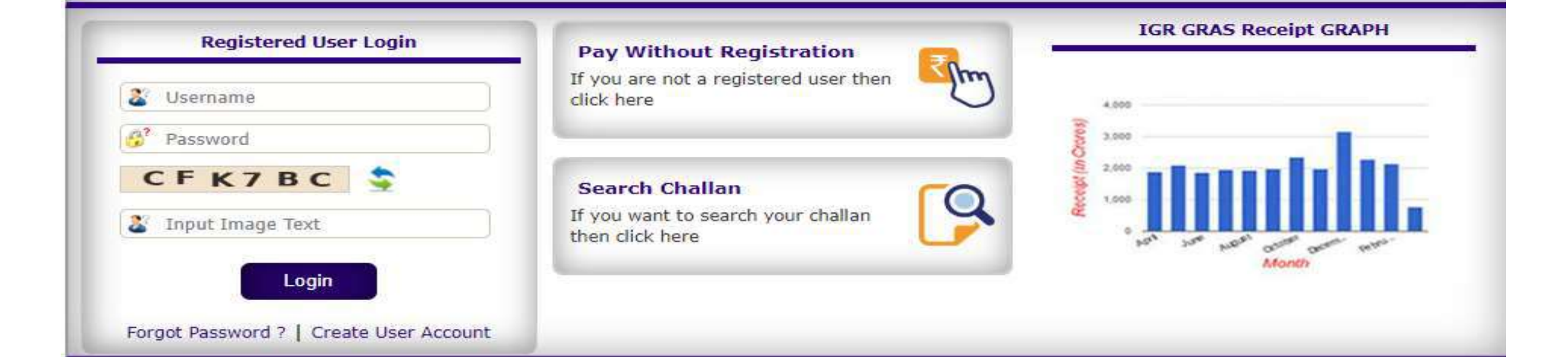

# **Print Screen 2**

#### Challans Between 1 April 2008 to 31 march 2017 are archived. You can get the copy of challan in Archived challan Tab

|              | Department * | Inspector General Of Registration             |                                                                                            |  |  |  |  |
|--------------|--------------|-----------------------------------------------|--------------------------------------------------------------------------------------------|--|--|--|--|
|              | District *   | Select                                        | Office Location 🗸                                                                          |  |  |  |  |
|              | Bank *       | Payme     Payme     Payme     Payme     Payme | OR<br>ent Gateway - SBI epay<br>OR<br>ent Gateway - PayGov<br>OR<br>ent Gateway - BillDesk |  |  |  |  |
|              | Amount =     |                                               |                                                                                            |  |  |  |  |
|              | GRN          |                                               |                                                                                            |  |  |  |  |
|              | CIN          |                                               |                                                                                            |  |  |  |  |
| Captcha Code | KQN6NX       | <b>\$</b>                                     | Enter Captcha Code *                                                                       |  |  |  |  |
|              | Note:-: Plea | se enter e                                    | either GRN or Bank CIN                                                                     |  |  |  |  |
|              |              | Search                                        | Reset                                                                                      |  |  |  |  |

**Step - 12** 

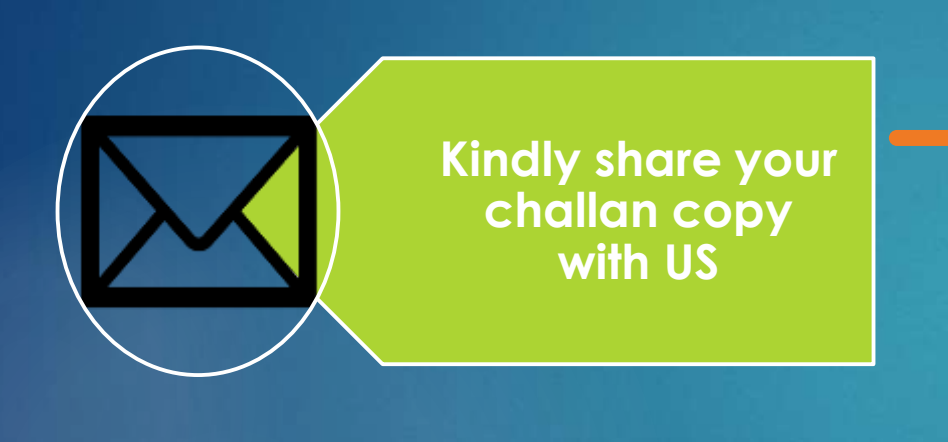

## PLEASE EMAIL THE CHALLAN TO YOUR RELATIONSHIP MANAGER ALONG WITH FLAT DETAILS WITH A CC TO :

## EMAIL ID: REGISTRATIONS@RAYMOND.IN

Thank You....